Body Fluid Identification by Proteomic Mass Spectrometry - Liquid Chromatography & Mass Spectrometer Processing

Status: Published

| DATE EFFECTIVE |
|----------------|
| 08/16/2023     |

## Body Fluid Identification by Proteomic Mass Spectrometry -Liquid Chromatography & Mass Spectrometer Processing

## 1 Purpose

1.1 Samples are run through liquid chromatography to separate peptide markers. Marker peptides are identified by mass spectrometry.

## 2 Check Before Starting

- 2.1 Check the LC/MS instrument to see how many batches are in the queue. Do not proceed if there are two batches in the queue. Check the queue again the next business day.
- 2.2 Check the Pure Air tank. If pressure on the large gauge (right gauge) is  $\leq$  300 psi, <u>do not</u> proceed. Contact the Proteomics Team to change the Pure Air tank if it is less than 300 psi.

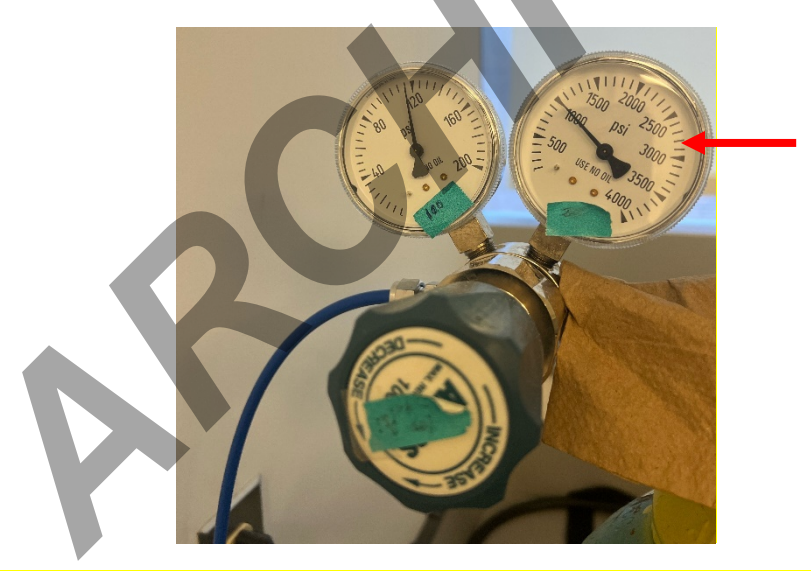

- 2.3 Check all volumes in reagent bottles. If reagent bottles do not have the volumes listed below, <u>do</u> <u>not proceed</u>. Contact the Proteomics Team to change the reagents bottles if their volumes are less than the volumes listed below.
  - 2.3.1 Methanol (50% methanol + 50% HPLC water) 200 mL
  - 2.3.2 Loading Solution (phase A 2% ACN + 98% HPLC water) 200 mL
  - 2.3.3 Bottle A (HPLC water) 160 mL

| Body Fluid<br>Ch  | Identification by Proteomic Mass Spec<br>romatography & Mass Spectrometer Pr | trometry - Liquid  |
|-------------------|------------------------------------------------------------------------------|--------------------|
| Status: Published |                                                                              | Document ID: 77458 |
| DATE EFFECTIVE    | APPROVED BY                                                                  | PAGE               |
| 08/16/2023        | Molecular Serology Technical Leader                                          | 2 OF 8             |

#### 2.3.4 Bottle B (ACN) 120 mL

For samples that need to be rerun, follow the instructions above (2.1 to 2.3 above) and then 2.4 proceed to section 3.9.

#### 3 Liquid Chromatography – Mass Spectrometer Analysis Procedure

3.1 Retrieve the following reagents:

| Cytochrome C (1pmol/ µl) at -80°C |  |
|-----------------------------------|--|
| PCM Standard                      |  |
| Phase A                           |  |
| Acetone                           |  |
| Acetonitrile                      |  |
| Isopropanol                       |  |

3.2 If batch contains low concentration samples, make Low Conc resuspension mixture in a new 1.5 mL microcentrifuge tube. Work on ice or in a -20°C cold tube rack.

| Low Conc. Resuspe  | nsion Mi | xture | e – Enough for 9 Low Conc. Samples |
|--------------------|----------|-------|------------------------------------|
| Reagent            |          |       | Volume                             |
| Phase A            |          |       | 93 µl                              |
| Cytochrome C (1 pm | ol/µl)   |       | 0.94 μl                            |
| Total volume:      |          |       | 93.94 μl                           |

- 3.3 Resuspend samples as follows:
- 3.4 REGULAR samples: add 93µl Phase A and 0.94 µl Cytochrome C (1 pmol/µl) to reconstitute peptides. LIMS can do the math for total of samples
- 3.5 LOW Concentration Samples: add 10 µl of Low Conc resuspension mixture to reconstitute peptides.
- 3.6 Vortex.
- 3.7 Place in refrigerated centrifuge at 4°C and spin at 18,000 g for 30 minutes. Record instrument and temperature in LIMS.
- Pipette supernatant into LC Vial (avoid pellet if present) and store at 4°C. 3.8
- 3.9 Prepare the LC cleaning solution to be run alongside samples and controls:

#### LC Cleaning Solution

## Body Fluid Identification by Proteomic Mass Spectrometry - Liquid Chromatography & Mass Spectrometer Processing

| Status: Published |                                     | Document ID: 77458 |
|-------------------|-------------------------------------|--------------------|
| DATE EFFECTIVE    | APPROVED BY                         | PAGE               |
| 08/16/2023        | Molecular Serology Technical Leader | 3 OF 8             |

| Reagent              | Volume        |
|----------------------|---------------|
| Acetone              | 2 µl          |
| Acetonitrile         | 9 μl          |
| Isopropanol          | 9 μl          |
| <b>Total Volume:</b> | 20 μl /sample |

# 3.10 Place samples, controls, and prepared cleaning solution in Eksigent refrigerated auto sampler and fill out location of each vial in the input load plate on LIMS.

# 3.11 Fill in LIMS ouput data entry sheet and select the appropriate Acquistion Method for the sample type.

| Sample Type                      | AcqMethod                          |
|----------------------------------|------------------------------------|
| PepCalMix, Phase A               | Coll PepCalMix<br>Col2 PepCalMix   |
| Cleaning Sol                     | Col1 Cleaning<br>Col2 Cleaning     |
| ENeg, Ext Pos controls, Unknowns | Col1 Unknown<br>Col2 Unknown       |
| Reruns (High)                    | Col1 Unknown Hi<br>Col2 Unknown Hi |

- 3.12 Output Plate Name should be the date (YYYYMMDD), followed by a letter identifying batch order (e.g. A, B, C, etc.) an underscore, followed by analyst initials.
- 3.13 Ensure the output samples are in the desired injection order before loading plate (in its default vertical mode)
  - 3.13.1 Positive controls should be run after unknown samples when creating batch.
- 3.14 Export sample batch from the output plate in LIMS.
- 3.15 Open LIMS created batch excel sheet in the LIMS LCMS folder and confirm it is as desired and save document as .txt format.

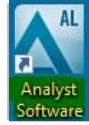

- 3.16 Open analyst software.
- 3.17 Double click Hardware Configuration → Eksigent LC and MS → Activate Profile

#### Body Fluid Identification by Proteomic Mass Spectrometry - Liquid Chromatography & Mass Spectrometer Processing Document ID: 77458 Status: Published DATE EFFECTIVE APPROVED BY PAGE 08/16/2023 Molecular Serology Technical Leader 4 OF 8 File Edit View Tools Window Script Help 🖹 🖆 🔚 🎒 🖪 👗 🖻 💼 🗠 🗠 🛨 🛛 Configure Mode 🗂 🔂 Validation 2022\2022 ✓ []] 田 🖉 🚿 🥕 田 X Configure Security Configuration Hardware Configuration Hardware Configuration Editor S Report Template Editor IN Tune and Calibrate Hardware Profiles: Eksigen LC and MS W MM MS and syring W MM MS and Syringe A Compound Optimization lew Profile A Instrument Optimization View Profile Acquire IDA Method Wizard ivate Profile 📄 📔 Build Acquisition Method Available Devices.. Build Acquisition Batch Explore Close 3.18 Ensure that Eksigent windows is open simultaneously (both Eksigent Control Software window and the Eksigent Autosampler window).

#### **MOLECULAR SEROLOGY PROCEDURES MANUAL**

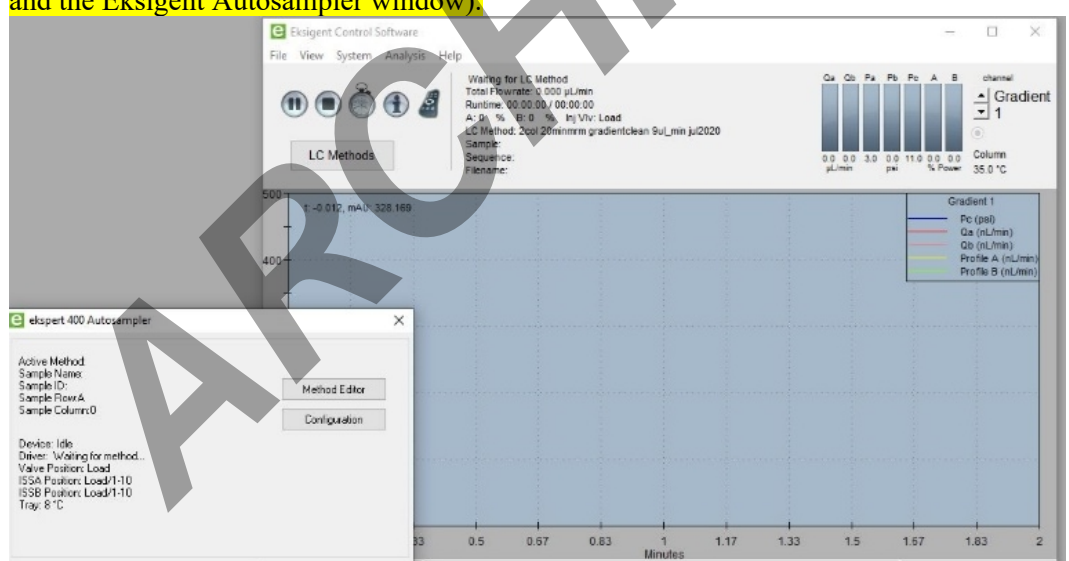

#### Body Fluid Identification by Proteomic Mass Spectrometry - Liquid Chromatography & Mass Spectrometer Processing Document ID: 77458 Status: Published DATE EFFECTIVE APPROVED BY PAGE 08/16/2023 Molecular Serology Technical Leader 5 OF 8

#### 3.19 Double click Build Acquisition Batch

| AL Analyst - [Queue Manager [Local]]                           |                 |                         |                                 |                                          |                |
|----------------------------------------------------------------|-----------------|-------------------------|---------------------------------|------------------------------------------|----------------|
| <u>Eile E</u> dit <u>V</u> iew <u>A</u> cquire <u>T</u> ools E | x <u>p</u> lore | <u>W</u> ind            | dow <u>S</u> cript <u>H</u> elp |                                          |                |
| 🎬 🛎 🖬 🖨 🖪   X 🖻 💼   1                                          |                 |                         | Acquire Mode                    | 🔹 📑 🔁 Validation                         |                |
| 14 14 to 🕹 🕹 🕹 🕒 🛄                                             | 8 ¥             |                         | 🛃 👉 🖂 🍫 T                       | ¥Р                                       |                |
|                                                                | _               | _                       |                                 |                                          |                |
| H Configure                                                    | A               | cquiri                  | ing Sample 20 of 20             | D Period 1 of 1 E                        | ation<br>xpecl |
| 🖉 Security Configuration                                       | 0% 🗖            |                         |                                 | 100% E                                   | Iapse          |
| Hardware Configuration                                         |                 |                         |                                 |                                          |                |
| S Papart Tamplata Editor                                       |                 |                         | Start Time                      | Sample Náme                              | Pla            |
| ······ Vs Report Template Editor                               | 1               | √                       | 6/14/2019 3:39:40 P             | Phase A_Col2                             | 1              |
| ((Ų)) Tune and Calibrate                                       | 2               | $\checkmark$            | 6/14/2019 4:12:40 P             | CytoC Dig_10fmol/ul 10ul Loading_Col1    | 1              |
| Compound Optimization                                          | 3               | $\checkmark$            | 6/14/2019 4:45:41 P             | CytoC Dig_10fmol/ul 10ul Loading_Col2    | 1              |
|                                                                | 4               | $\checkmark$            | 6/14/2019 5:18:40 P             | CytoC Dig_10fmol/ul 10ul Loading_Col1    | 1              |
| AT Instrument Optimization                                     | 5               | $\checkmark$            | 6/14/2019 5:51:41 P             | Phase A_col2                             | 1              |
|                                                                | 6               | $\overline{\mathbf{V}}$ | 6/14/2019 6:24:40 P             | Phase A C1                               | 1              |
| ¥= Acquire (2)                                                 | 7               | V                       | 6/14/2019 7:14:24 P             | Phase A C2                               | 1              |
|                                                                | 8               | V                       | 6/14/2019 8:04:06 P             | SE 0.1ug/ul, 3 ul loading, Col1_Sample 1 | 1              |
| N: IBA Method Wizard                                           | 9               | V                       | 6/14/2019 8:53:49 P             | SE 0.1ug/ul, 3 ul loading, Col1 Sample 1 | 1              |
| E Build Acquisition Method                                     | 10              | V                       | 6/14/2019 9:43:33 P             | SE 0.1ug/ul, 3 ul loading, Col1_Sample 1 | 1              |
| Puild Acquisition Patch                                        | 11              | 1                       | 6/14/2019 10:33:14              | SE 0.1ug/ul, 3 ul loading, Col1_Sample 1 | 1              |
|                                                                | 12              | V                       | 6/14/2019 11:22:55              | SE 0.1ug/ul, 3 ul loading, Col1_Sample10 | 1              |
| P® Explore (1)                                                 | 13              | Ŵ                       | 6/15/2019 12:12:38              | SE 0.1ug/ul, 3 ul loading, Col1 Sample 1 | 1              |
| 📑 Open Data File                                               | 14              | V                       | 6/15/2019 1:02:20 A             | SE 0.1ug/ul, 3 ul loading, Col1_Sample 1 | 1              |

Right click to import acquisition batch. 3.20

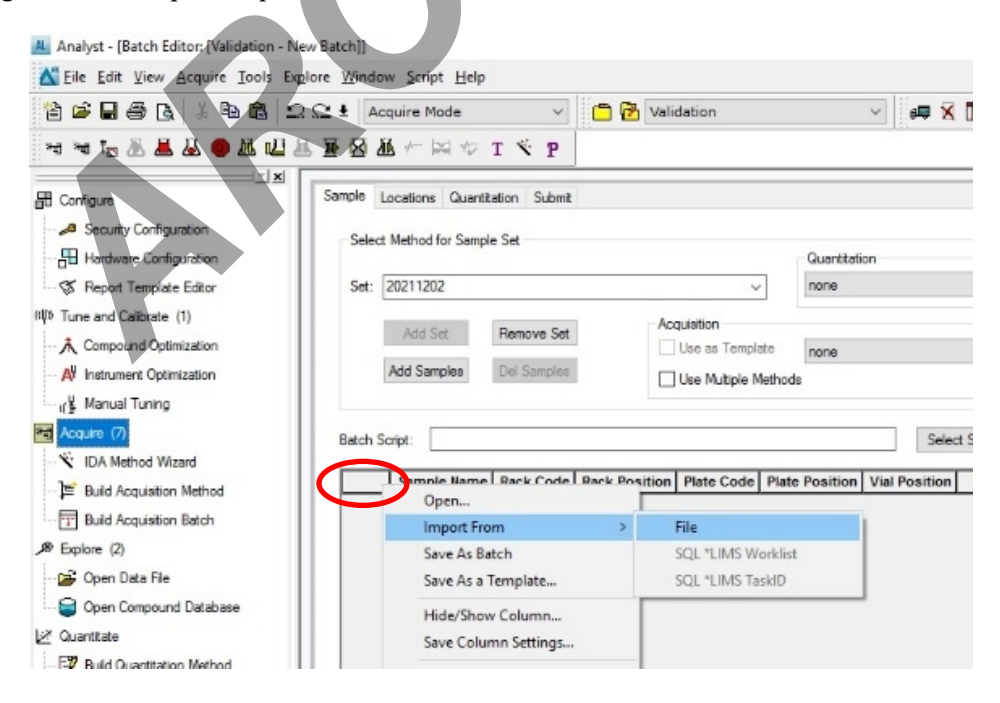

|   | Body Fluid        | Identification by Proteomic Mass Spec | trometry - Liquid  |
|---|-------------------|---------------------------------------|--------------------|
|   | Chi               | romatography & Mass Spectrometer Pr   | rocessing          |
| l | Status: Published |                                       | Document ID: 77458 |
|   | DATE EFFECTIVE    | APPROVED BY                           | PAGE               |
|   | 08/16/2023        | Molecular Serology Technical Leader   | 6 OF 8             |

3.21 Select .txt batch list exported from LIMS. Click open.

|      | Locations Guar   | akabon submit  |                          |                                                                         |                                                                                                    |                                                                                                    |   |
|------|------------------|----------------|--------------------------|-------------------------------------------------------------------------|----------------------------------------------------------------------------------------------------|----------------------------------------------------------------------------------------------------|---|
| elec | t Method for Sam | ple Set        |                          |                                                                         |                                                                                                    |                                                                                                    |   |
|      |                  |                |                          | Quantitation                                                            |                                                                                                    | -                                                                                                    |   |
| et:  | 20211202         |                | ~                        | none                                                                    | ~                                                                                                    | Quek Quart                                                                                                    |   |
|      | Add Set          | Remove Set     | Acquisition              |                                                                         |                                                                                                    |                                                                                                    |   |
|      |                  |                | Use as Template          | none                                                                    | ~                                                                                                    | Method Editor                                                                                                    |   |
|      | Add Samples      | Del Samples    | Use Multiple Method      | ods                                                                     |                                                                                                    |                                                                                                    |   |
|      |                  |                |                          |                                                                         |                                                                                                    |                                                                                                    | - |
| 1    | Script:          |                |                          | M Open                                                                  |                                                                                                    |                                                                                                    |   |
|      | Sample Nam       | Rack Code Rack | Position Plate Code Plat | Look in: Desktop                                                        |                                                                                                    |                                                                                                    |   |
|      |                  |                |                          | Quick access                                                            | MAcin.t<br>at Docu<br>1 bytes                                                                                                    | E                                                                                                    |   |
|      |                  |                |                          | Quick access                                                            | MAcin.t<br>at Dece<br>il byten<br>atch.td<br>at Dece<br>bilding<br>an Dece<br>bilding<br>bilding<br>bildin<br>bilding<br>bildin<br>bildin<br>bildin<br>b | tat<br>ument<br>s<br>Stethtot<br>une 12<br>Type: Text Document                                                     | 1 |
|      |                  |                |                          | Cuick access                                                            | MAcin.t<br>at Decision<br>il bytes<br>at Decision<br>at Decision<br>at Decision<br>at Local<br>at Decision<br>at Local<br>at Decision<br>at Decision<br>at Deci                                                                                                    | at<br>ument<br>Batch.bd<br>unin.t<br>Type: Text Document<br>Sizei 3.01 KB<br>Date modified: 12/2/2021 9:28 AM      |   |
|      |                  |                |                          | Cuick access                                                            | MAcin.t<br>at Dece<br>il byter<br>tch.td<br>at Dece<br>b KB<br>aldingt<br>at Dece<br>01 KB<br>st1.td<br>at Dece<br>24 KB<br>st2.td<br>at Dece<br>24 KB                                                                                                    | annent<br>Bitch.hat<br>ument<br>Type: Text Document<br>Sizer 3.01 KB<br>Date modified: 12/2/2021 9:28 AM           | ] |
|      |                  |                |                          | Cuick access<br>Desktop<br>Libusties<br>This PC<br>Network<br>Fie name: | Acin.t<br>at Decision<br>il bytes<br>itch.tat<br>at Docision<br>itch.tat<br>at Docision<br>il dingti<br>at Docision<br>il dingti<br>at Docision<br>il di Docision<br>il di Docisioni<br>il di Docisioni<br>il di di Docisioni<br>il di D                                                                                                    | animent<br>Bitch.hat<br>ument<br>Type: Text Document<br>Sizer 3.01 KB<br>Date modified: 12/2/2021 9:28 AM<br>ument |   |

3.22 Select autosampler (ekspert nanoLC 400). Click OK.

| server marazanipier |   |        |
|---------------------|---|--------|
| Alias<br>PTC PAL    | ^ | ОК     |
| CTC-MPX Driver      |   | Cancel |
| Dionex ACC-3000     |   | CONCO  |
| Dionex AS(50)       |   |        |
| Dionex WPS-3000     |   |        |
| Eksigent AS1        | _ |        |
| Endurance           | ~ |        |

3.23 **Label and Position WITNESS**: Have a witness verify the selected autosampler, batch sample names, methods, and tube positions in autosampler match that in Vial Position column.

# Body Fluid Identification by Proteomic Mass Spectrometry - Liquid<br/>Chromatography & Mass Spectrometer Processing<br/>Document ID: 77458Document ID: 77458DATE EFFECTIVE<br/>08/16/2023APPROVED BY<br/>Molecular Serology Technical LeaderPAGE<br/>7 OF 8

#### 3.24 Click on Submit tab when sample list is ready.

3.25

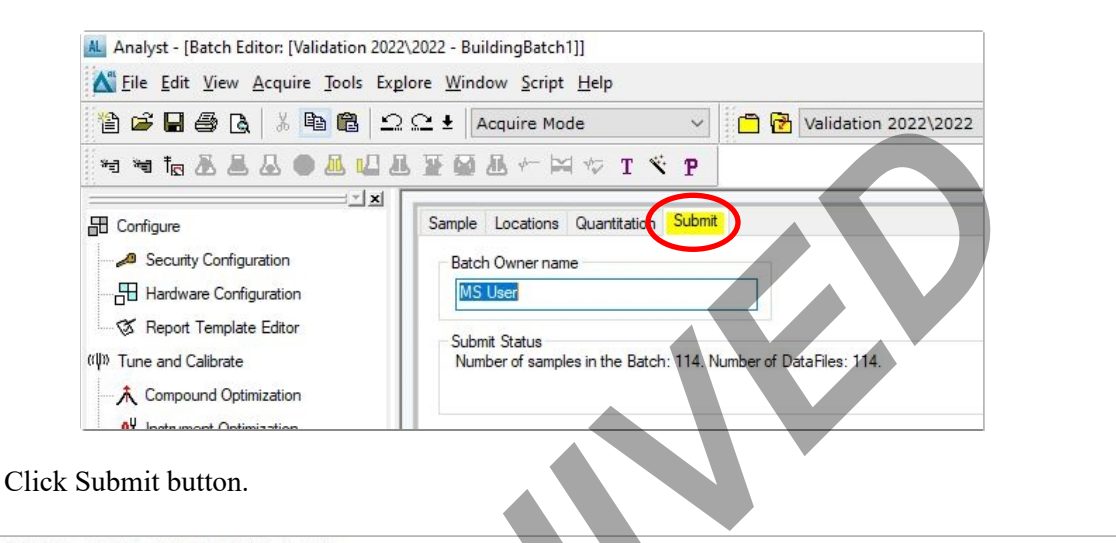

#### Analyst - [Batch Editor: [Validation 2022\2022 - BuildingBatch1]] K Eile Edit View Acquire Tools Explore Window Script Help 🗂 🔂 Validation 2022\2022 🖹 🖨 🖶 🎒 🖪 👗 🎦 🛍 🔀 🕰 🗠 🛨 🛛 Acquire Mode 🛤 🗙 🛅 🗖 🗖 🖽 🛛 🗃 ĦĦħ&&& O ● <u>8</u> U & ¥ Ø & ← ⋈ ☆ **1** × P × Sample Locations Quantitation Submit E Configure Security Configuration Batch Owner name Hardware Configuration MS User Submit S Report Template Editor Ibmit Status (I)) Tune and Calibrate Number of samples in the Batch: 114. Number of DataFiles: 114. A Compound Optimization aU

3.26 Ensure "All samples" is selected and that the box for "apply new samples order" is unchecked. Click OK

| Selected samples     All samples |  |
|----------------------------------|--|
| All samples                      |  |
|                                  |  |
|                                  |  |
| Apply new samples order          |  |

#### Body Fluid Identification by Proteomic Mass Spectrometry - Liquid Chromatography & Mass Spectrometer Processing Status: Published Document ID: 77458 APPROVED BY DATE EFFECTIVE PAGE 08/16/2023 Molecular Serology Technical Leader 8 OF 8

#### 3.27 Click Queue button and double check all samples were submitted.

| 🛝 Analyst - [Queue Manager [Local]]                                             |                                  |                  |                 |                       |           |                                  |                |                      |           |  |  |
|---------------------------------------------------------------------------------|----------------------------------|------------------|-----------------|-----------------------|-----------|----------------------------------|----------------|----------------------|-----------|--|--|
| K Eile Edit View Acquire Tools Exp                                              | lore <u>W</u> indow <u>S</u> cr  | ipt <u>H</u> elp |                 |                       |           |                                  |                |                      |           |  |  |
| 📔 😂 🖬 🎒 🐧 🐇 🗈 💼 🖄 🕰 Ł Acquire Mode 💎 📫 🔂 Validation 2022\2022 🗸 🎯 🛤 🕅 🗖 🖽 🎛     |                                  |                  |                 |                       |           |                                  |                |                      | a         |  |  |
| 🕤 🕫 🕹 🛎 🕹 🔍 🛄 🖉                                                                 |                                  | 🖂 🍫 T 🐔          | P               |                       |           |                                  |                |                      |           |  |  |
| View Queue View Queue Security Configuration                                    | Acquiring Sar                    | nple 0 of 0      | Period          | Period 0 of 0<br>100% |           |                                  | 00:00:00<br>St | er<br>Fill<br>Normal |           |  |  |
| Hardware Configuration                                                          | Start                            | Time             | Sample Name     | Plate P               | o Vial Po | si Status                        | Method         | Batch                | Da        |  |  |
| 3.28 Click Ready button.                                                        |                                  |                  |                 |                       |           |                                  |                |                      |           |  |  |
| <u>File Edit View Acquire Tools Expl</u>                                        | lore <u>W</u> indow <u>S</u> cri | pt <u>H</u> elp  |                 |                       |           |                                  | - 144          | 47                   |           |  |  |
| 🗎 🖆 🖶 🎒 🗟 🐇 🖹 💼 💼 🗠 🕰 Ł Acquire Mode 💦 🖓 Validation 2022\2022 🗸 🖉 💭 🖬 👘 🖬 🖿 🖿 🖿 |                                  |                  |                 |                       |           |                                  |                |                      |           |  |  |
|                                                                                 |                                  |                  |                 |                       |           |                                  |                |                      |           |  |  |
| Configure                                                                       | Acquiring Sam                    | ple 0 or 0       | Period 0 of 0   |                       | 100%      | Durations<br>Expected<br>Elapsed | 00:00:00 Stand | Queue Server         | 린<br>rmal |  |  |
| Hardware Configuration                                                          | Start                            | Time             | Sample Name     | Plate Po              | Vial Posi | Status                           | Method         | Batch                | Data F    |  |  |
|                                                                                 | 1 8 9/16/2                       | 2022 2:17:52 P   | 001_20fmolul Pe | 1                     | 101       | Waiting                          | 2Col Run1grad2 | New Batch            | 20220     |  |  |
| νψν Tune and Calibrate                                                          | 9/16/2                           | 2022 2:37:52 P   | 002_20fmolul Pe |                       | 101       | waiting                          | 2001 Run2grad2 | INEW Batch           | 20220     |  |  |

#### 3.29 Click Start sample button. The Eksigent LC and 6500 MS will process all samples.

| A Analyst - [Queue Manager [Local]]                                               |    |                                       |                     |                 |          |           |                       |                |              |        |  |
|-----------------------------------------------------------------------------------|----|---------------------------------------|---------------------|-----------------|----------|-----------|-----------------------|----------------|--------------|--------|--|
| Tile Edit View Acquire Tools Explore Window Script Help                           |    |                                       |                     |                 |          |           |                       |                |              |        |  |
| 🖹 🖆 🖶 💆 🖪 🔺 🛝 💼 🗠 🗠 Ł l Acquire Mode 💎 🛛 🗂 🔂 Validation 2022\2022 🗸 🖉 💷 🗔 🗔 🗔 🖿 🖽 |    |                                       |                     |                 |          |           |                       |                |              |        |  |
| *a *a th A A ● A U A 포 🗠 A ← 🖂 🌝 T 🔨 P                                            |    |                                       |                     |                 |          |           |                       |                |              |        |  |
|                                                                                   |    |                                       |                     |                 |          |           |                       |                |              |        |  |
| E Configure                                                                       | Ad | Acquiring Sample 0 or 0 Period 0 of 0 |                     |                 |          |           | Durations<br>Expected | 00:00:00       | Queue Server |        |  |
| Security Configuration                                                            | 0% | 0% 100% Elapsed                       |                     |                 |          |           |                       | Stand          | iBy Norma    | I I    |  |
| Hardware Configuration                                                            | _  |                                       |                     |                 |          |           |                       |                |              |        |  |
|                                                                                   |    |                                       | Start Time          | Sample Name     | Plate Po | Vial Posi | Status                | Method         | Batch        | Data F |  |
| S Report Template Editor                                                          | 1  | X                                     | 9/16/2022 2:17:52 P | 001_20fmolul Pe | 1        | 101       | Waiting               | 2Col Run1grad2 | New Batch    | 20220  |  |
| ((↓)» Tune and Calibrate                                                          | 2  | X                                     | 9/16/2022 2:37:52 P | 002_20fmolul Pe | 1        | 101       | Waiting               | 2Col Run2grad2 | New Batch    | 20220  |  |
|                                                                                   |    |                                       |                     |                 |          |           |                       |                |              | -      |  |